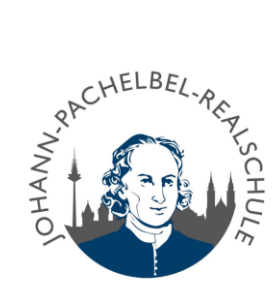

## DATENSCHUTZ-EINSTELLUNGEN FÜR GRUPPEN ÄNDERN

Um nicht von jeder beliebigen Person in einen WhatsApp-Gruppenchat hinzugefügt werden zu können, kann man wie folgt vorgehen:

- 1. Gehen Sie in WhatsApp auf <sup>↓</sup> und dann auf **Einstellungen** (bei iOS finden Sie die Einstellungen rechts unten <sup>②</sup>).
- 2. Wählen Sie dann den Reiter Datenschutz aus.
- 3. Scrollen Sie runter und klicken Gruppen an.

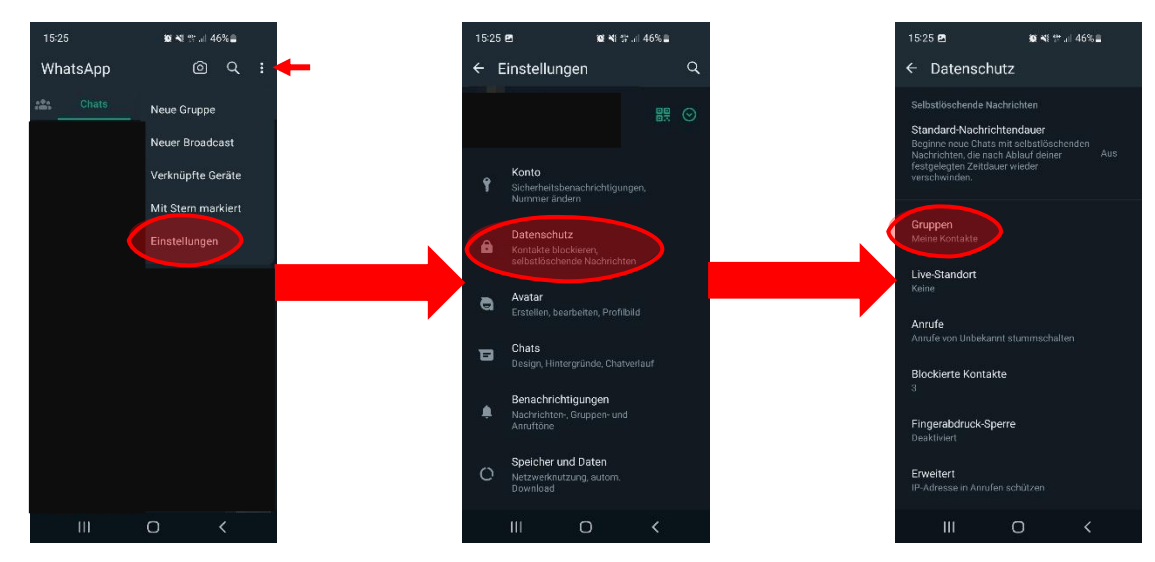

4. In den Gruppeneinstellungen finden Sie drei Auswahlmöglichkeiten:

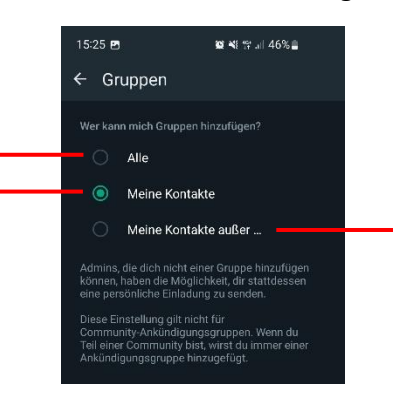

**Alle:** Jede Person, auch Personen, die nicht in Ihren Kontakten sind, können Sie in eine Gruppe hinzufügen. Meine Kontakte: Nur Kontakte aus dem eigenen Adressbuch können Sie in eine Gruppe hinzufügen, alle anderen Personen haben die Möglichkeit, Sie einzuladen. Sie können innerhalb von drei Tagen annehmen.

## Meine Kontakte außer...:

Hier können Sie verhindern, dass Leute aus Ihrer Kontaktliste Sie zu einer Gruppe hinzufügen können. Dafür müssen Sie die Personen in die Liste mitaufnehmen. Von ausgeschlossenen Kontakten erhalten Sie wieder eine Einladung.

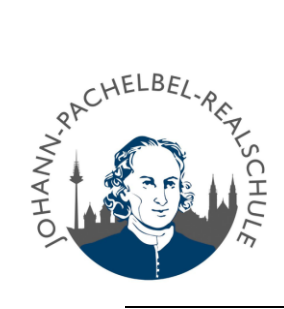

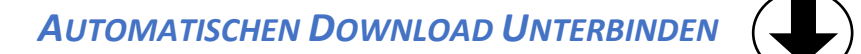

Standardmäßig werden Bilder, Videos und dergleichen direkt von WhatsApp heruntergeladen, wenn diese gesendet werden. Dies kann man wie folgt deaktivieren:

- 1. Gehen Sie in WhatsApp auf <sup>↓</sup> und dann auf **Einstellungen** (bei iOS finden Sie die Einstellungen rechts unten <sup></sup><sup>(☉)</sup>).
- 2. Wählen Sie dann Speicher und Daten

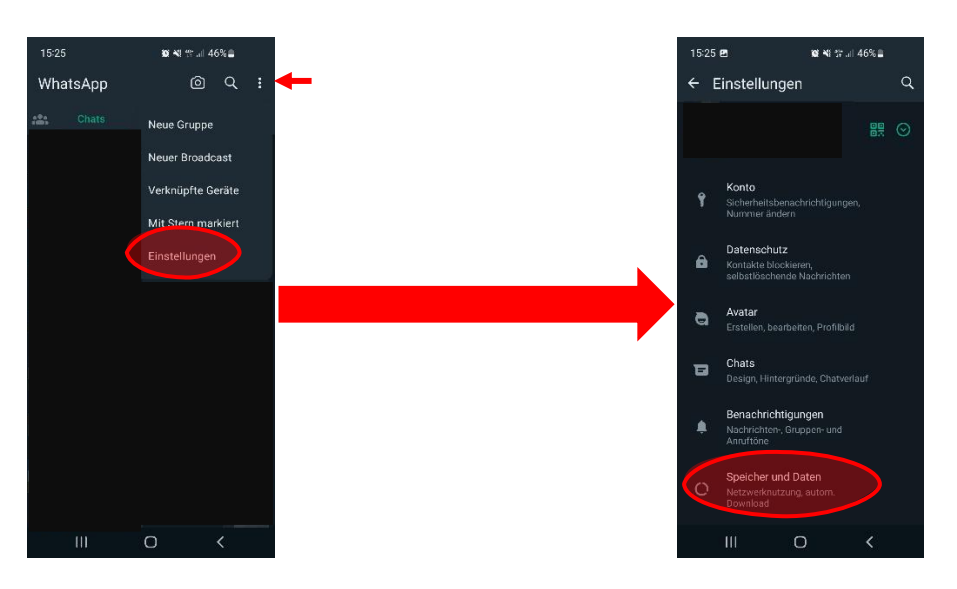

- 3. Unten finden Sie die Einstellungen für den automatischen Download von Medien. Diesen können Sie für mobile Verbindungen, WLAN-Verbidnungen und für Roaming separat einstellen.
- 4. Klicken Sie auf die jeweilige Option und entfernen Sie die Haken bei den jeweiligen Medien (hier exemplarisch für mobile Daten):

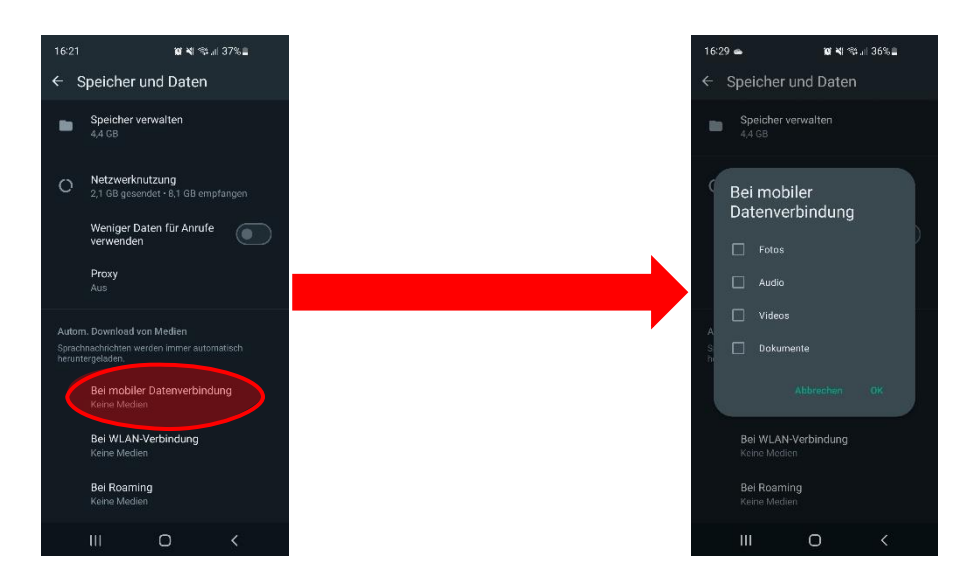